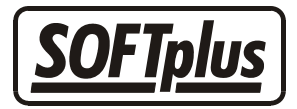

# Behandlungs-Schnellwahl

Mit THERAPIEplus kann man nun Behandlungen noch schneller, einfacher und effizienter erfassen. Diese Funktion ist vorerst nur für die Rechnungskategorien möglich, die nach dem normalen Physiotherapie System abgerechnet werden.

# Ablauf

Um die Schnellwahl zu benutzen, klicken Sie einfach auf "*Behandlung erfassen"* und wählen dann den Knopf "*Schnellwahl"*.

| 🖷 Behandlungs Schnellerfassung 🔀 🔀                                                 |                                                                                         |      |              |              |           |           |       |         |          |            |        |          |                         |
|------------------------------------------------------------------------------------|-----------------------------------------------------------------------------------------|------|--------------|--------------|-----------|-----------|-------|---------|----------|------------|--------|----------|-------------------------|
| 1                                                                                  | Abrechnungsart: Physiother                                                              | apie | ▼ <u>I</u> h | erapeut/-in: | Therapeu  | ut, Peter |       | •       | Datum    | n: 02.0    | 5.2006 | <u> </u> | Einträge <u>s</u> uchen |
| 2                                                                                  | 2. Diese Tabelle ausdrucken oder gleich die Termine von heute markieren und bestätigen: |      |              |              |           |           |       |         |          |            |        |          |                         |
|                                                                                    | A C E G I K M O Q S St U W Y<br>B D F H J L N P R Sch T V X Z                           |      |              |              |           |           |       |         |          |            |        |          |                         |
| Г                                                                                  | Nr. Name                                                                                | Beh. | Zuletzt      | Versäumt     | Behandelt | Zif.1     | Zif.2 | Zif.3 R | echnung  | Neue Serie |        |          | BehAusweis 🔺            |
| E                                                                                  | 477-01 Lager, Jolanda                                                                   | 1/9  | 03.10.00     |              |           | 7301      | 7350  |         |          |            |        |          |                         |
|                                                                                    | 463-01 Lager, Raside                                                                    | 8/9  | 16.10.00     |              |           | 7301      |       |         |          |            |        |          |                         |
|                                                                                    | 478-01 Lippe, Maria                                                                     | 4/9  | 16.10.00     |              |           | 7301      |       |         |          |            |        |          |                         |
|                                                                                    | 330-03 Lippe, Ruth                                                                      | 9/9  | 03.01.06     |              |           |           |       |         |          |            |        |          |                         |
|                                                                                    | 469-01 Markt, Dagobert                                                                  | 1/6  | 27.09.00     |              |           | 7301      | 7350  |         |          |            |        |          |                         |
|                                                                                    | 488-01 Nacken, R.                                                                       | 2/9  | 04.12.00     |              |           | 7301      |       |         |          |            |        |          |                         |
| L                                                                                  | 3-07 Omega, J.                                                                          | 2/9  | 05.07.04     |              |           | 7311      |       |         |          |            |        |          |                         |
|                                                                                    | 316-02 Quantum, Jeffrin                                                                 | 7/18 | 21.09.04     |              |           | 7301      | 7350  |         |          |            |        |          |                         |
| L                                                                                  | 480-01 Rabatt, Marlies                                                                  | 4/9  | 05.07.04     |              |           | 7301      |       |         |          |            |        |          |                         |
| H                                                                                  | 166-04 Schielend, Ueli                                                                  | 1/9  | 27.09.00     |              |           | 7301      | 7350  |         |          |            |        |          |                         |
| H                                                                                  | 354-02 Schildkrote, Max                                                                 | 1/9  | 12.10.00     |              |           | 7301      | 7350  |         | <u> </u> |            |        |          |                         |
| H                                                                                  | 31-01 Schnaps, Hans                                                                     | 0/0  | 15 10 00     |              |           | 7004      |       |         | <u> </u> |            |        |          |                         |
| Ŀ                                                                                  | 228-03 Sieger, Alois                                                                    | 3/6  | 15.12.00     | <u> </u>     |           | 7301      |       |         | <u> </u> |            |        |          |                         |
| H                                                                                  | 228-04 Sieger, Alois                                                                    | 0/6  | 0440.00      |              |           | 7301      |       |         | <u> </u> |            |        |          |                         |
| H                                                                                  | 4/5-01 Singen, Iran                                                                     | 2/9  | 04.12.00     | <u> </u>     |           | 7301      |       |         |          |            |        |          |                         |
| H                                                                                  | 46-03 Sonne, Sonja                                                                      | 3/6  | 05.07.04     |              |           | 7301      |       |         | <u> </u> |            |        |          |                         |
| H                                                                                  | 212 0E Tanzan Usinish                                                                   | 5/6  | 23.02.00     |              |           | 7301      |       |         |          |            |        |          |                         |
| H                                                                                  | 466 01 Thum Irin                                                                        | 1/3  | 20.00.04     |              |           | 7301      | 7250  |         |          |            |        |          |                         |
| H                                                                                  | 79.01 Thun, fills                                                                       | 0/0  | 26.03.00     |              |           | 7501      | 7300  |         |          |            |        |          |                         |
| E                                                                                  | 100-01 Unterarm Rene                                                                    | 0/0  |              |              |           |           |       |         |          |            |        |          |                         |
| H                                                                                  | 481-02 von der Mann Beat                                                                | 1/9  | 16.06.04     |              |           | 7301      |       |         |          |            |        |          |                         |
| E                                                                                  | 471-01 Weinen Stephan                                                                   | 1/9  | 28.09.00     |              |           | 7301      | 7350  |         |          |            |        |          |                         |
|                                                                                    | 467-01 Weinkenner Flune                                                                 | 9/9  | 05.07.04     |              |           | 7001      | 1000  |         |          |            |        |          |                         |
| F                                                                                  | 465-01 Weinkenner, Georg                                                                | 1/9  | 25.09.00     |              |           | 7301      | 7350  |         |          |            |        |          |                         |
|                                                                                    |                                                                                         |      |              |              |           |           |       |         |          |            |        |          | <b>_</b>                |
| 3. Alle Anpassungen im System prüfen und vornehmen lassen. Alle Eingaben vornehmen |                                                                                         |      |              |              |           |           |       |         |          |            |        |          |                         |

Hier können Sie nun die Abrechnungsart, den Therapeuten und das Datum angeben.

- Bei der Abrechnungsart kann zur Zeit nur Physiotherapie verwendet werden.
- Wählen Sie den Betreuer aus, für den Sie die laufenden Serien sehen möchten.

**Achtung:** Bitte beachten Sie, dass nachher auch der ausgewählte Betreuer als Therapeut den Behandlungen zugewiesen wird, die Sie über die Schnellwahl erfassen.

• Wählen Sie das Datum, dass den Behandlungen zugewiesen werden soll, die Sie über die Schnellwahl eingeben.

Wenn Sie die Einstellungen nach Ihren Wünschen erfasst haben, klicken Sie auf *Einträge* suchen.

Es wird dann eine Tabelle mit allen offenen Serien angezeigt, bei welchen der ausgewählte Betreuer zugewiesen und die Abrechnungsart auf Physiotherapie eingestellt ist.

| A C E G I K M O Q S St U W Y<br>B D F H J L N P R Sch T V X Z |                  |      |          |          |           |       |       |       |          |            |  |  |
|---------------------------------------------------------------|------------------|------|----------|----------|-----------|-------|-------|-------|----------|------------|--|--|
| Nr.                                                           | Name             | Beh. | Zuletzt  | Versäumt | Behandelt | Zif.1 | Zif.2 | Zif.3 | Rechnung | Neue Serie |  |  |
| 477-01                                                        | Lager, Jolanda   | 1/9  | 03.10.00 |          |           | 7301  | 7350  |       |          |            |  |  |
| 463-01                                                        | Lager, Raside    | 8/9  | 16.10.00 |          |           | 7301  |       |       |          |            |  |  |
| 478-01                                                        | Lippe, Maria     | 4/9  | 16.10.00 |          |           | 7301  |       |       |          |            |  |  |
| 330-03                                                        | Lippe, Ruth      | 9/9  | 03.01.06 |          |           |       |       |       |          |            |  |  |
| 469-01                                                        | Markt, Dagobert  | 1/6  | 27.09.00 |          |           | 7301  | 7350  |       |          |            |  |  |
| 488-01                                                        | Nacken, R.       | 2/9  | 04.12.00 |          |           | 7301  |       |       |          |            |  |  |
| 3-07                                                          | Omega, J.        | 2/9  | 05.07.04 |          |           | 7311  |       |       |          |            |  |  |
| 316-02                                                        | Quantum, Jeffrin | 7/18 | 21.09.04 |          |           | 7301  | 7350  |       |          |            |  |  |
| 480-01                                                        | Rabatt, Marlies  | 4/9  | 05.07.04 |          |           | 7301  |       |       |          |            |  |  |
| 166-04                                                        | Schielend, Ueli  | 1/9  | 27.09.00 |          |           | 7301  | 7350  |       |          |            |  |  |

Wie Sie dies bereits von anderen Funktionen kennen, wird auch hier ein Alphabet angezeigt, damit Sie schnell zum entsprechenden Buchstaben in der Liste springen können.

# Informationsanzeigen

In der Spalte "Beh." steht die erste Zahl für die bereits eingetragenen Behandlungen, die zweite Zahl für die Anzahl der verordneten Behandlungen. Wenn diese Spalte rot eingefärbt ist, bedeutet dies, das bereits alle Behandlungen laut Verordnung geleistet wurden.

In der Spalte "Zuletzt" wird das Datum der letzten Behandlung angegeben. Wenn noch keine Behandlung geleistet wurde ist die Spalte leer.

## Versäumte Sitzung

Wenn ein Patient die Behandlung versäumt hat, können Sie dies in der entsprechenden Spalte anwählen. Wenn Sie diese Option anwählen, kann aber nicht zusätzlich noch eine Behandlung angewählt werden.

# Geleistete Behandlung

Wenn der Patient am ausgewählten Tag (oben) behandelt wurde, können Sie die entsprechende Spalte anwählen. Beachten Sie, dass "Behandelt" kann nur angewählt werden, wenn "Versäumt" NICHT angewählt ist und mindestens eine korrekte Ziffer eingetragen ist.

Als nächstes können Sie 3 Ziffern für das ausgewählte Behandlungsdatum eingeben. Das Programm gibt hier als Vorgabe die Ziffern an, die Sie bei der Verordnung erfasst haben. Wenn eine Ziffer nicht stimmt, oder Sie gerne eine zusätzliche Ziffer eingeben möchten, können Sie die Spalten für "Zif 1", "Zif 2" und "Zif 3" nach Belieben anpassen.

# Stellen der Rechnung und Weiterführen der Behandlung

Als nächstes können Sie die Spalte "Rechnung" aktivieren wenn Sie die Serie nach dem Eintragen der Behandlung verrechnen lassen möchten.

Wenn Sie die Optionen "Rechnung" angewählt haben, können Sie auch "Neue Serie" anwählen. THERAPIEplus wird dann nach dem Stellen der Rechnung eine neue Serie mit den Vorgaben der aktuellen Serie eröffnen. Natürlich können Sie auch hier die Optionen "Anschliessend Antrag auf Folgebehandlung drucken" und/oder "Anschliessend die Verordnung anzeigen / drucken" anwählen. Bitte beachten Sie, dass Sie "Neue Serie" nur anwählen können wenn auch "Rechnung" angewählt ist.

#### Andere Behandlungseinträge, Material, andere Therapeuten

Wenn Sie mehr als 3 Ziffern eintragen oder noch zusätzliches Material eingeben möchten, können Sie mit einem Doppelklick auf die Spalte "Beh.-Ausweis" den Behandlungsausweis der entsprechenden Serie öffnen.

## Buchen der Termine und mehr

Wenn Sie alles nach Ihren Wünschen eingestellt haben, können Sie über den Knopf "*Alle Eingaben vornehmen*" diese eintragen lassen. Wenn Sie bei einer oder mehreren Serien den Punkt "Neue Serie" angewählt haben, werden diese nach der Rechnungsstellung nacheinander eröffnet.

- - -

## Angaben zu diesem Merkblatt

Dieses Merkblatt betrifft das Programm THERAPIEplus für Windows. Die hier gemachten Angaben gelten für die Version 4.028 vom 1.5.2006. Dieses Merkblatt ist Copyright SOFTplus Entwicklungen GmbH. Alle Rechte sind vorbehalten. Eine Vervielfältigung ohne schriftliche Genehmigung der SOFTplus Entwicklungen GmbH ist verboten.

#### Haftungsausschluss

Für die hier gemachten Angaben wird keine Haftung übernommen. Alle Angaben erscheinen ohne Gewähr. Es gelten unsere allgemeinen Geschäftsbedingungen. Sollten Sie irgendwelche Probleme oder Fragen zum Programm haben, können Sie uns natürlich jederzeit kontaktieren.

## Versionsangaben

Erstellt von: mi Erstellungsdatum: 27.04.06 08:14 Bearbeitungs-Nr.: 5 Bearbeitet von: jm/mi Bearbeitungsdatum: 04.05.06 15:11